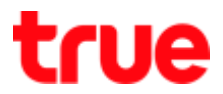

### Set up and use Wi-Fi on .@ TrueMove H

- How to auto connect Wi-Fi, select network name " .@ TrueMove H" (for postpaid customers)
- Auto log-in is suitable for those who have Unlimited Wi-Fi package (Unlimited)
- Those who don't have Unlimited Wi-Fi package or having Limited Wi-Fi package, they will be charged for Wi-Fi service 1 Baht/ minute

Customers with iOS Version 10.3.1 or later

1. Go to Settings, select Wi-Fi

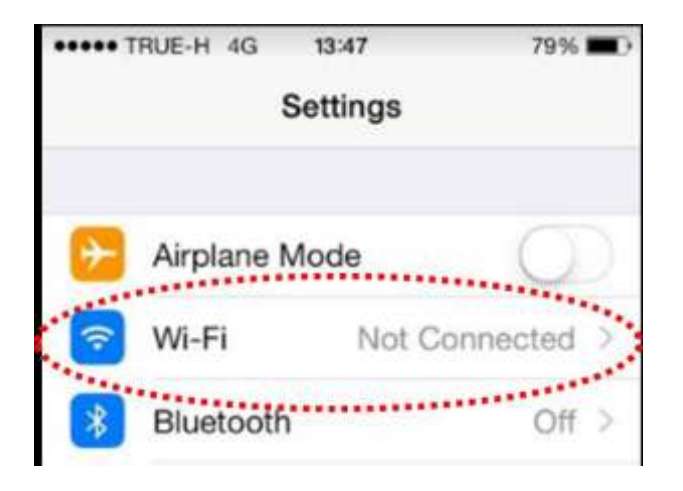

2. Search for network name .@ TrueMove H, you can use TrueMove H Wi-Fi immediately

Remarks: if device requests for Username and Password, check whether iOS Version less than Version 10.3.1, if yes, update Software version

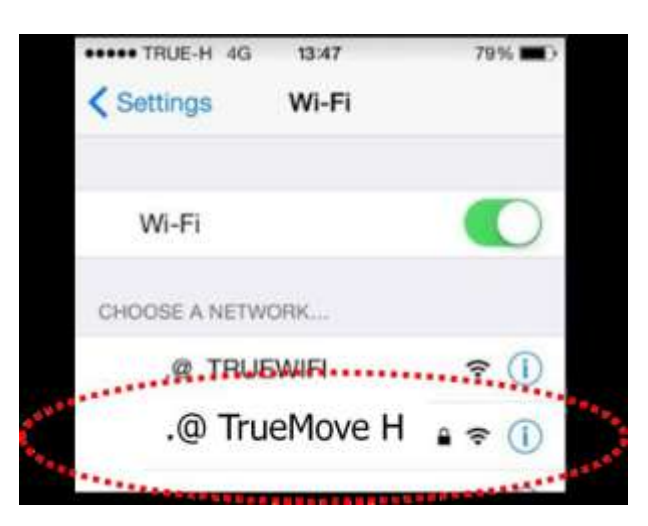

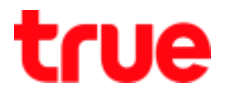

- 3. If iOS Version less than 10.3.1, you can set up by using Usernameand Password
  - 3.1. Enter Usernameand Passwordthen press Join (if no Username and Password, dial \*871\*4#, system will send Username and Password via SMS)

| Enter the password for ".@ truemoveH" |                |      |  |
|---------------------------------------|----------------|------|--|
| Cancel                                | Enter Password | Join |  |
| Username                              | X00000000X     |      |  |
| Password                              | ••••           |      |  |

3.2. Press Trustto use Wi-Fi immediately

| Cancel  | Certificate                                         | Trust                     |
|---------|-----------------------------------------------------|---------------------------|
|         | truemoveh.truecorp.co<br>Issued by VeriSign Class 3 | . <b>th</b><br>Secure Ser |
| Expires | Not Trusted<br>8/30/2560 BE, 6:59:59 AM             |                           |

More Details

Ş

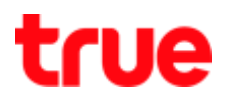

Customers with Android Version 2.1 or later

1. Go to Settings, select Wi-Fi

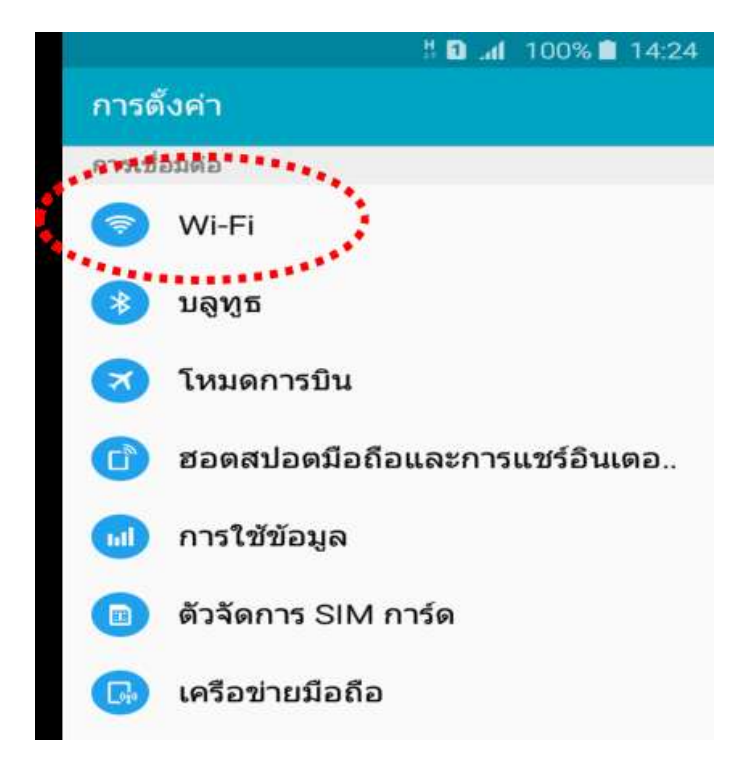

2. Search for network name .@ TrueMove H and select it

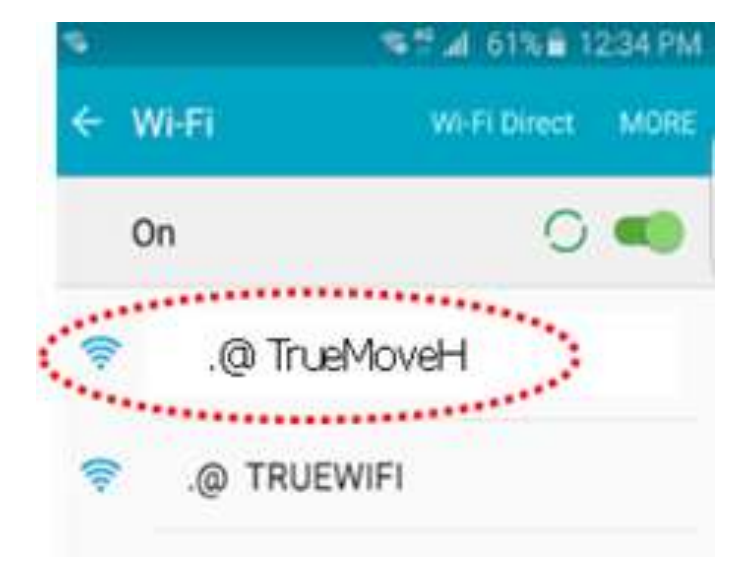

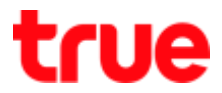

3. Select EAP method >SIM (slide to the top to choose EAP method)

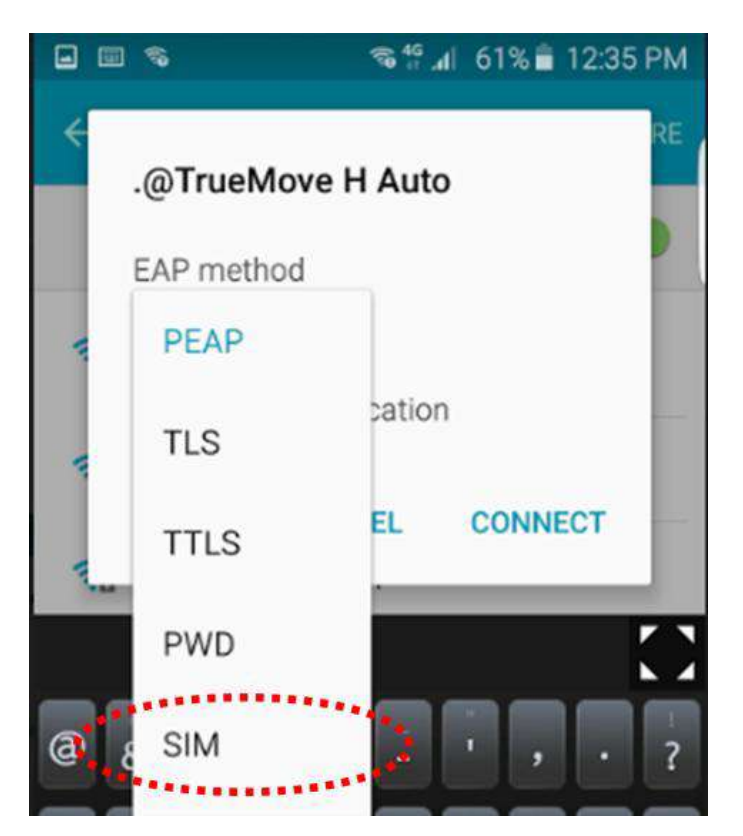

4. Press Connect

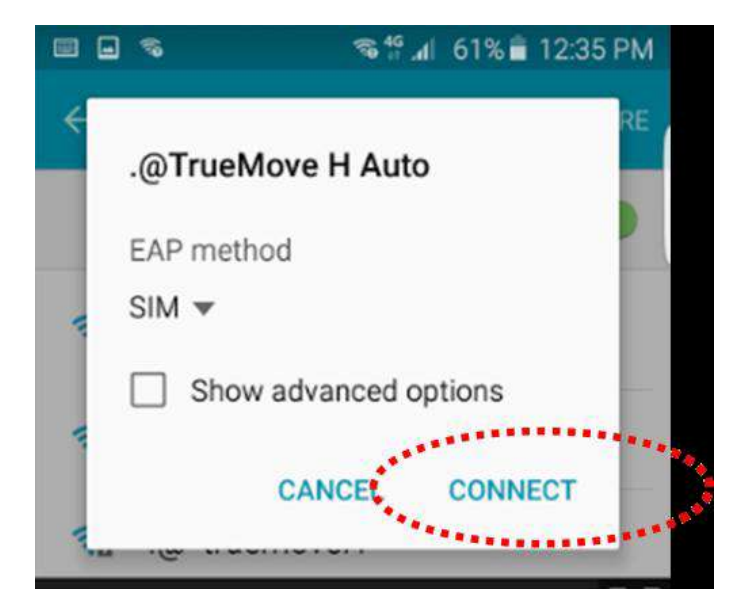

TRUE CORPORATION PUBLIC COMPANY LIMITED 18 TRUE TOWER, RATCHADAPHISEK ROAD, HUAI KHWANG, BANGKOK 10310 THAILAND WWW.TRUECORP.CO.TH

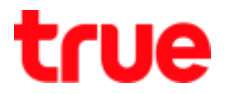

5. If the device does not support SIM usage, set up by using Username and Password

(if no Username and Password, dial \*871\*4#, system will send Username and Password via SMS)

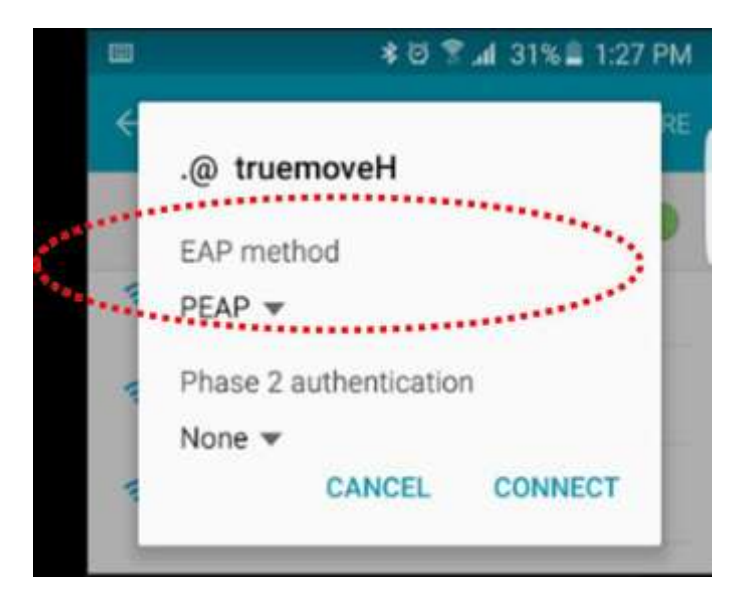

5.1. Select EAP method : PEAP

5.2. Enter Usernamein Identity and the Password

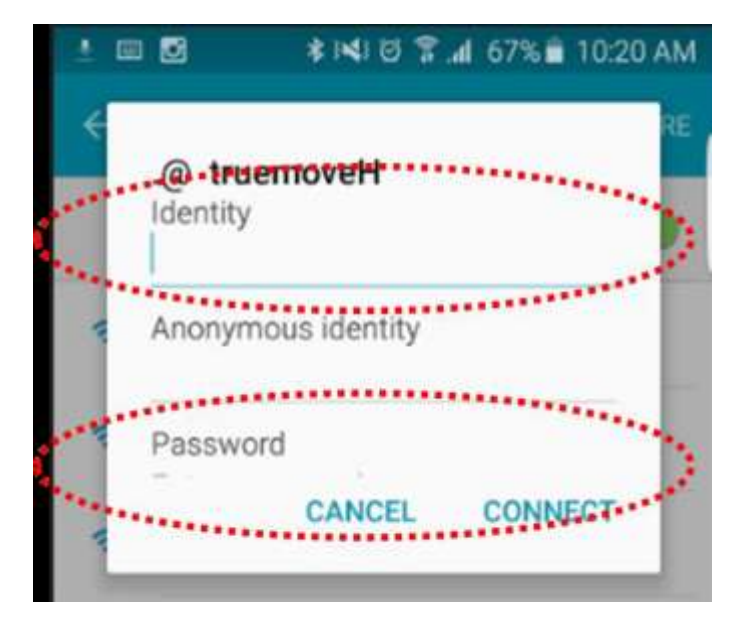

TRUE CORPORATION PUBLIC COMPANY LIMITED 18 TRUE TOWER, RATCHADAPHISEK ROAD, HUAI KHWANG, BANGKOK 10310 THAILAND WWW.TRUECORP.CO.TH

# true

## 5.3. Press Connect

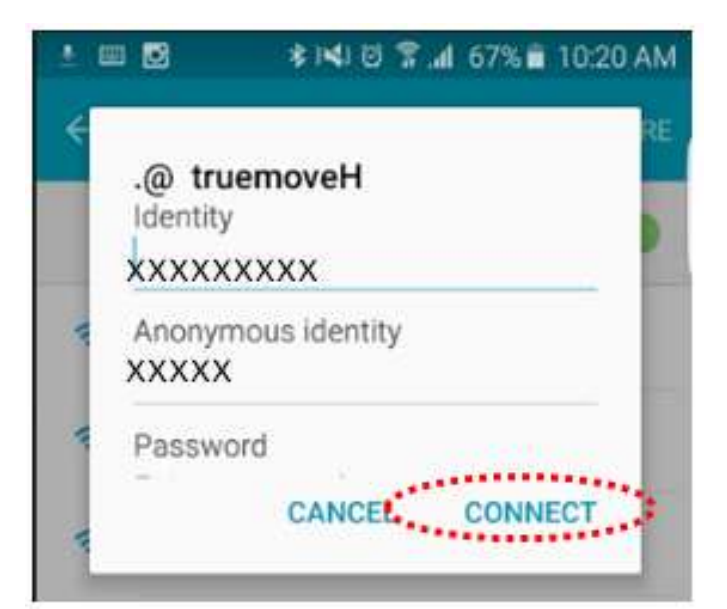

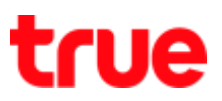

## For Windows Phone

Auto login by using EAP SIM

1. Go to Settings, selectWiFi

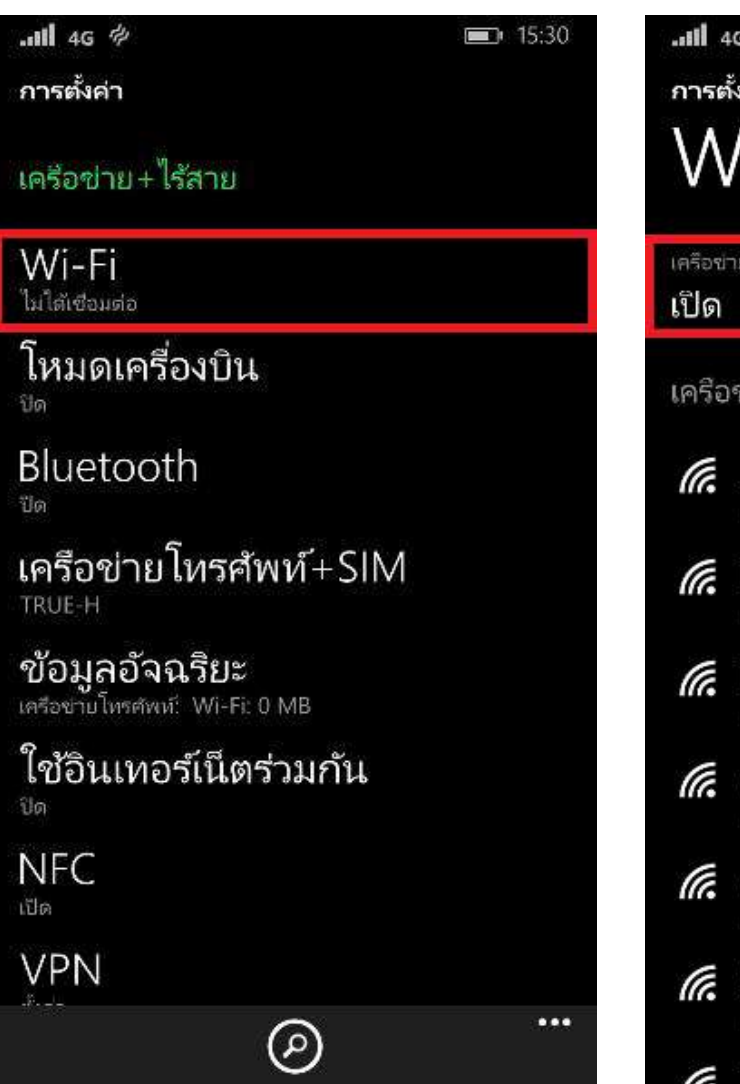

2. Turn Wi-Fi On

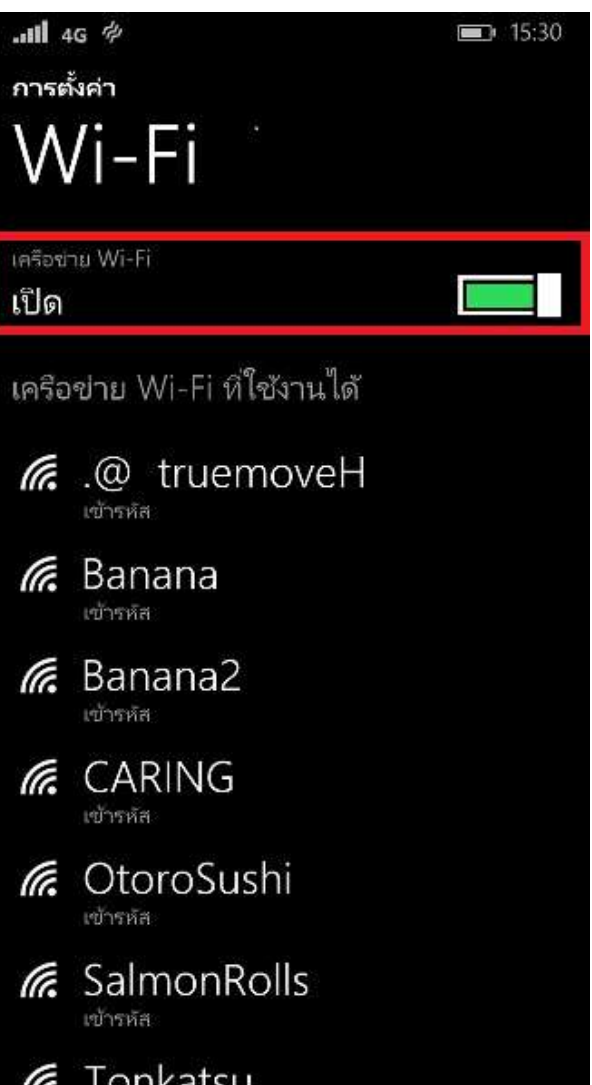

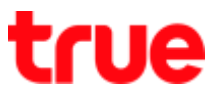

3. Press and hold SSID .@ TrueMove H, set EAP Method, select SIM

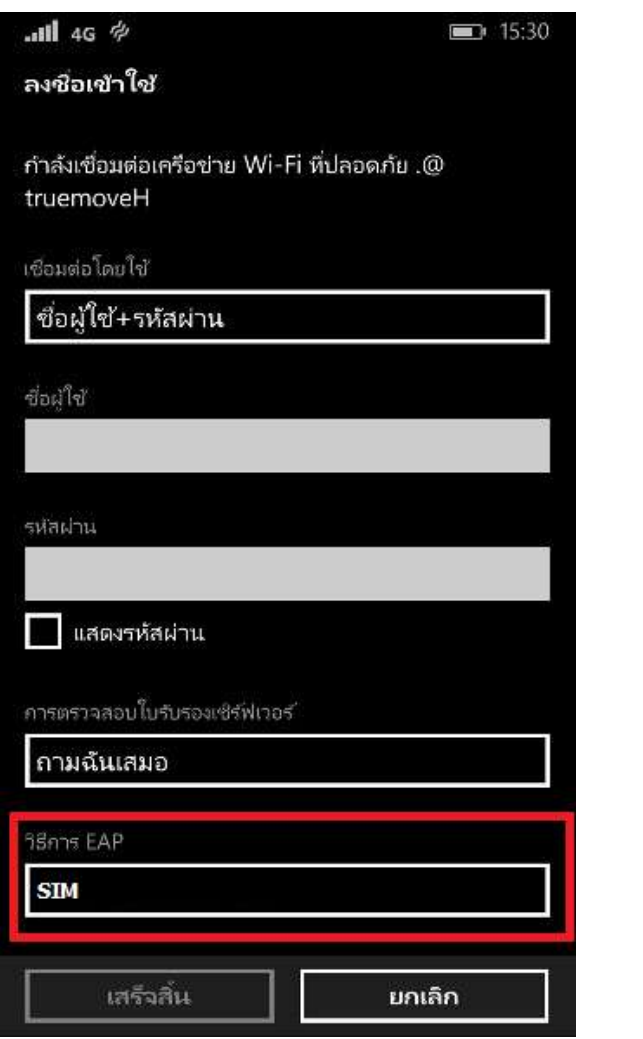

4. Wi-Fi Truemove H is ready to use

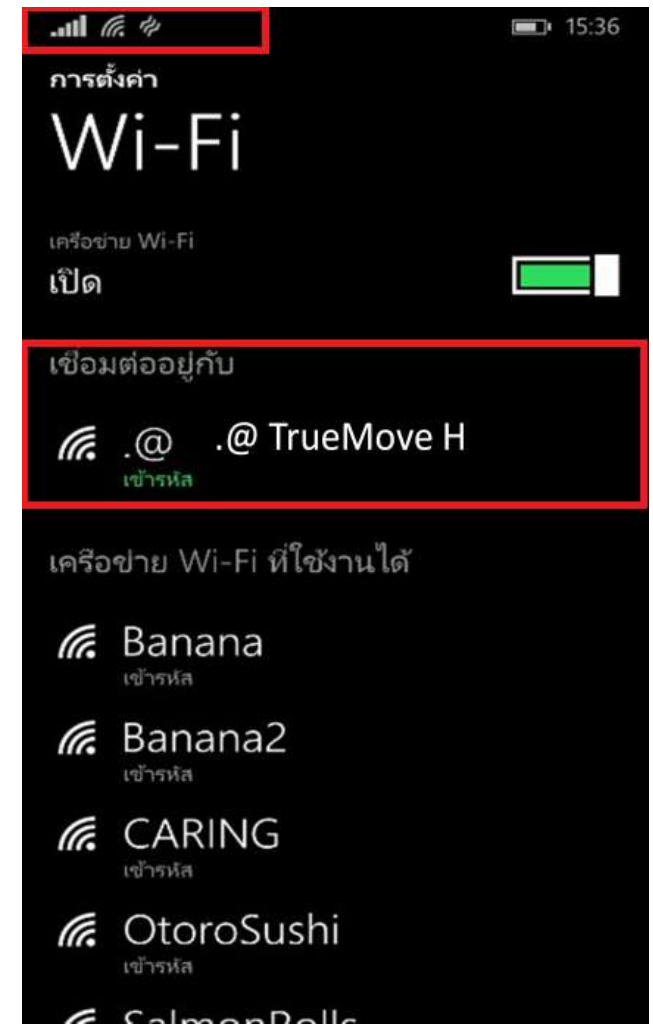

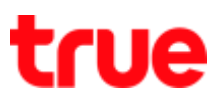

#### For Windows Phone

Auto login by using Username and Password(EAP CERT)

1. Go to Settings, turn On WiFi then connect SSID .@ TrueMove H

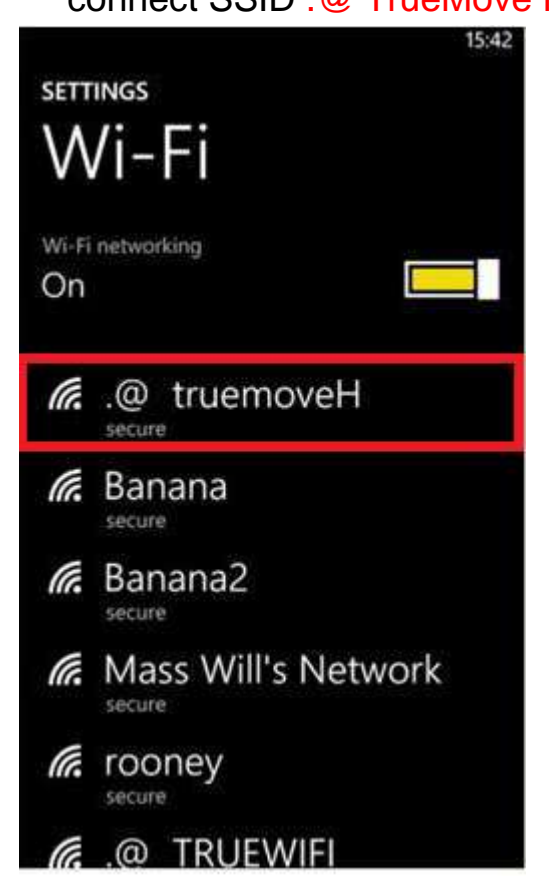

#### 2. Press Yes

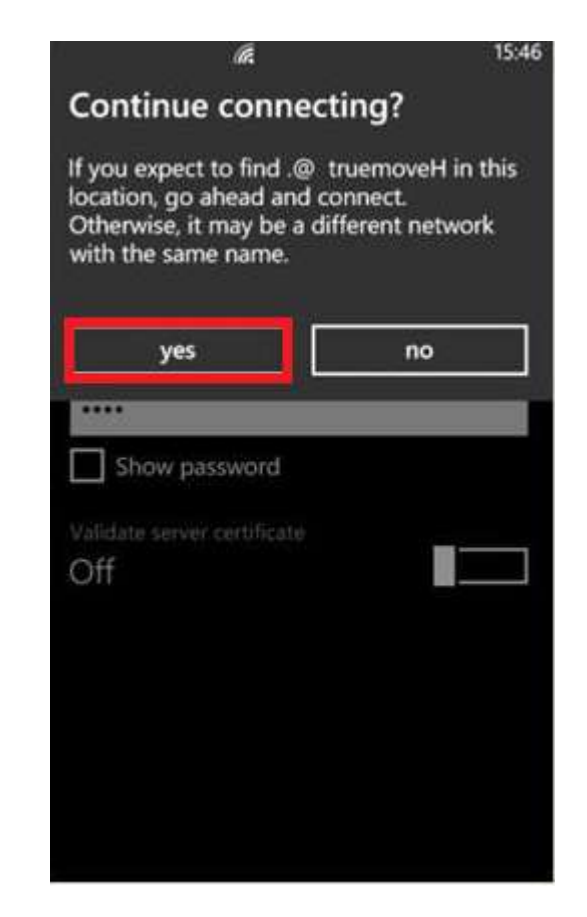

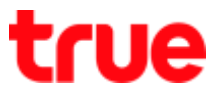

4. Once connected, Wi-Fi network will

appear on screen

 Enter Username and Password of TrueID for auto setting. If don't know, dial \*871\*4# to get the password

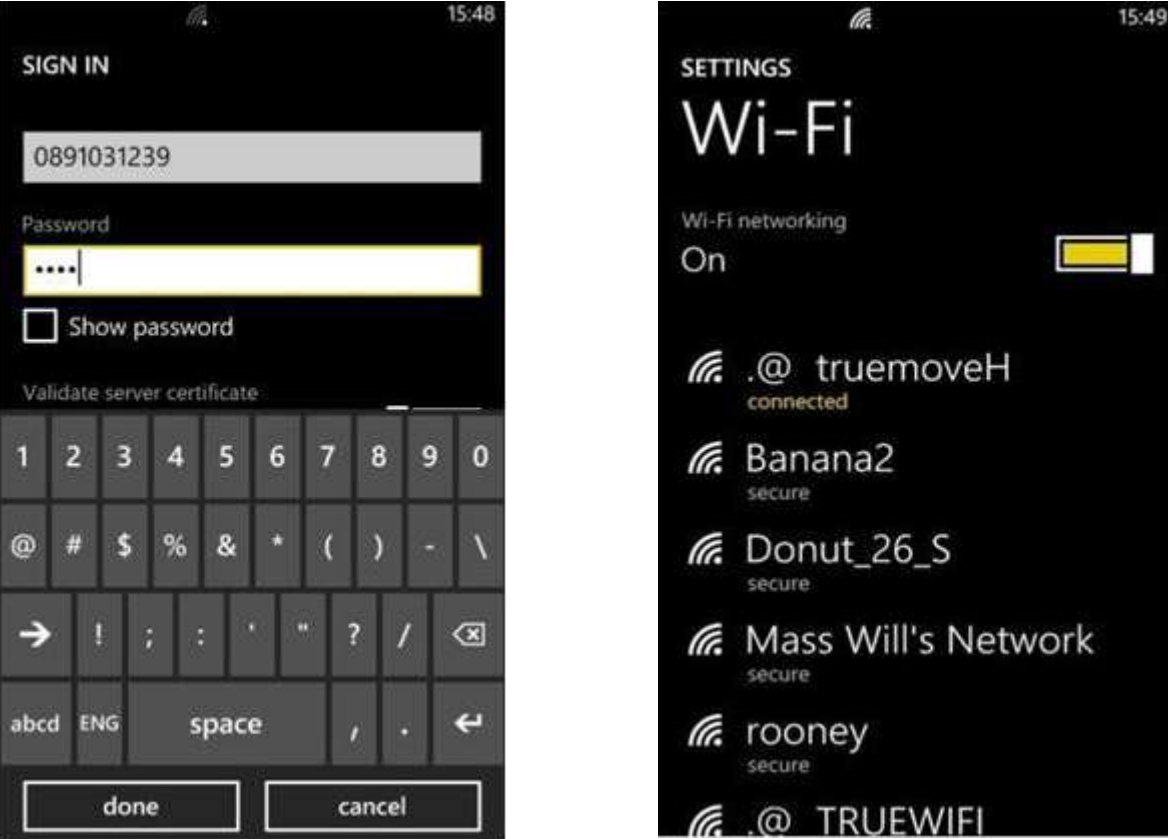

Remarks: In case the customer would like to disconnect .@ TrueMove H

- iOS: select .@ TrueMove H , press i and turn off Auto Join (on/off WiFi usage again)
- Android: select .@ TrueMove H, press and hold it to Forget this Network